## <u>INSTRUÇÕES PARA ENTRAR EM UMA REUNIÃO ZOOM</u> <u>– VERSÃO CELULAR</u>

- 1) Entrar na loja GOOGLE PLAY.
- 2) Digitar "ZOOM CLOUD MEETINGS" e esperar baixar o aplicativo.
- 3) Clicar em "ABRIR".
- 4) Clicar em "INGRESSAR EM UMA REUNIÃO".
- 5) Digitar o Id Pessoal de Reunião que informaremos - Clicar em "INGRESSAR NA REUNIÃO".
- 6) Se pedir a senha da reunião, digite a senha que informaremos.
  Clicar em "OK".
- 7) Clicar em "INGRESSAR COM VÍDEO".
- 8) Esperar o Anfitrião "admitir" você.
- 9) Clicar nos ícones (desenhos) MICROFONE e VÍDEO, abaixo, à esquerda.
- 10) PRONTO! BEM-VINDO/A!

## **OBSERVAÇÕES:**

a) O Id Pessoal de Reunião e a Senha (Password) mudam a cada reunião.

b) Para sair, clicar em "Leave Meeting", embaixo, à direita.